## Retificar Consolidação de Turma

1/4

| Sistema            | SIGAA                                     |
|--------------------|-------------------------------------------|
| Módulo             | Lato Sensu                                |
| Usuários           | Servidor da Pró-Reitoria de Pós-Graduação |
| Perfil             | GESTOR_LATO                               |
| Última Atualização | 11/10/2016 13:46                          |

Esta funcionalidade permite que o usuário, servidor da Pró-Reitoria de Pós-Graduação, altere a média final e/ou o número de faltas de um discente em turmas já consolidadas, no curso Lato Sensu.

Para Retificar Consolidação de Turma, entre no SIGAA  $\rightarrow$  Módulos  $\rightarrow$  Lato Sensu  $\rightarrow$  Aluno  $\rightarrow$  Matrícula  $\rightarrow$  Retificar Consolidação de Turma.

O sistema exibirá uma tela solicitando que o usuário Informe os Critérios de Busca:

| INFORME OS CRITÉRIOS DE BUSCA |                 |  |  |  |  |  |  |
|-------------------------------|-----------------|--|--|--|--|--|--|
| Matrícula:                    | 00000000        |  |  |  |  |  |  |
| CPF:                          |                 |  |  |  |  |  |  |
| Nome do Discente:             |                 |  |  |  |  |  |  |
| Curso:                        |                 |  |  |  |  |  |  |
|                               | Buscar Cancelar |  |  |  |  |  |  |

O usuário deverá informar um ou mais dos dados abaixo:

- Matrícula do Discente;
- CPF do Discente;
- Nome do Discente;
- Curso no qual o discente está matriculado.

Caso desista da operação, clique em *Cancelar*. O sistema exibirá uma caixa de diálogo solicitando a confirmação da operação. Essa operação é válida para todas as telas que a contenha.

Para prosseguir com a busca, clique em **Buscar**. O sistema exibirá o resultado da busca no seguinte formato:

|                                                                                                    |                                                                                                    |                                                                                                    | INFORME C                                                                                                    | IS CRITÉRIOS DE B                                                                                                    | USCA                                                      |     |                                                                                                    |                                                                                                    |
|----------------------------------------------------------------------------------------------------|----------------------------------------------------------------------------------------------------|----------------------------------------------------------------------------------------------------|----------------------------------------------------------------------------------------------------|----------------------------------------------------------------------------------------------------|-----------------------------------------------------------|-----|----------------------------------------------------------------------------------------------------|----------------------------------------------------------------------------------------------------|
| 🔽 Ma                                                                                                    | atrícula:                                                                                                    | 000000000                                                                                                    |                                                                                                    |                                                                                                    |                                                           |     |                                                                                                    |                                                                                                    |
| CF                                                                                                    | PF:                                                                                                    |                                                                                                    |                                                                                                    |                                                                                                    |                                                           |     |                                                                                                    |                                                                                                    |
| No.                                                                                                    | ome do Discente:                                                                                                    |                                                                                                    |                                                                                                    |                                                                                                    |                                                           |     |                                                                                                    |                                                                                                    |
|                                                                                                    | urso:                                                                                                    |                                                                                                    |                                                                                                    |                                                                                                    |                                                           |     |                                                                                                    |                                                                                                    |
|                                                                                                    |                                                                                                    |                                                                                                    | Bu                                                                                                    | iscar Cancelar                                                                                                    |                                                           |     |                                                                                                    |                                                                                                    |
|                                                                                                    |                                                                                                    |                                                                                                    |                                                                                                    | Folosionar Dissonto                                                                                                    |                                                           |     |                                                                                                    |                                                                                                    |
| -                                                                                                    |                                                                                                    |                                                                                                    | SELECIONE                                                                                                    | ABAIXO O DISCENTE                                                                                                    | (1)                                                       |     |                                                                                                    |                                                                                                    |
| atrícu                                                                                                    | ila Aluno                                                                                                    |                                                                                                    |                                                                                                    |                                                                                                    |                                                           |     |                                                                                                    | Stati                                                                                                    |
| O DE I                                                                                                    | ESPECIALIZAÇÃO                                                                                                    | EM ADMINISTRAÇ                                                                                                    | ÇÃO PÚBLICA ·                                                                                                    | - NATAL                                                                                                    |                                                           |     |                                                                                                    |                                                                                                    |
| 000000                                                                                                    | 000 NOME DO DI                                                                                                    | ISCENTE                                                                                                    |                                                                                                    |                                                                                                    | •                                                         |     |                                                                                                    | ATIV                                                                                                    |
|                                                                                                    | Matrícula: 000                                                                                                    | 000000                                                                                                    |                                                                                                    |                                                                                                    |                                                           |     |                                                                                                    |                                                                                                    |
|                                                                                                    |                                                                                                    |                                                                                                    |                                                                                                    |                                                                                                    |                                                           |     |                                                                                                    |                                                                                                    |
|                                                                                                    | Discente: NOM<br>Curso: CUR<br>Status: ATI                                                                                                    | ME DO DISCENTE<br>RSO DE ESPECIALIZA<br>VO                                                                                                    | AÇÃO EM ADMINI                                                                                                    | STRAÇÃO PÚBLICA<br><b>Tipo:</b> Re                                                                                                    | GULAR                                                     |     |                                                                                                    |                                                                                                    |
|                                                                                                    | Discente: NOM<br>Curso: CUR<br>Status: ATI                                                                                                    | 1E DO DISCENTE<br>1850 DE ESPECIALIZA<br>VO                                                                                                    | AÇÃO EM ADMINI                                                                                                    | STRAÇÃO PÚBLICA<br><b>Tipo:</b> Re<br><b>Legenda</b>                                                                                                    | GULAR                                                     |     |                                                                                                    |                                                                                                    |
|                                                                                                    | Discente: NOM<br>Curso: CUR<br>Status: ATI                                                                                                    | ME DO DISCENTE<br>RSO DE ESPECIALIZA<br>VO                                                                                                    | ação em admini                                                                                                    | STRAÇÃO PÚBLICA<br>Tipo: RE<br>LEGENDA<br>C: Retificar                                                                                                    | GULAR                                                     |     |                                                                                                    |                                                                                                    |
|                                                                                                    | Discente: NOM<br>Curso: CUR<br>Status: ATI                                                                                                    | ME DO DISCENTE<br>RSO DE ESPECIALIZA<br>VO                                                                                                    | AÇÃO EM ADMINI<br>Selecione un                                                                                                    | STRAÇÃO PÚBLICA<br>Tipo: Re<br>Legenda<br>G: Retificar<br>Componente Curr                                                                                                    | GULAR                                                     |     | Mádia                                                                                                    | _                                                                                                    |
|                                                                                                    | Discente: NOM<br>Curso: CUF<br>Status: ATI<br>Componente Curric                                                                                                    | 1E DO DISCENTE<br>250 DE ESPECIALIZA<br>VO<br>VO                                                                                                    | ação em admini<br>Selecione un                                                                                                    | STRAÇÃO PÚBLICA<br>Tipo: Re<br>Legenda<br>G: Retificar<br>( Componente Curr                                                                                                    | GULAR                                                     |     | Média<br>Final                                                                                                    | Situação                                                                                                    |
| 2008.1                                                                                                    | Discente: NOM<br>Curso: CUR<br>Status: ATI<br>Componente Curric<br>LAT0001 - TRABALHO I                                                                                                    | ME DO DISCENTE<br>LSO DE ESPECIALIZA<br>VO<br><b>Ular</b><br>FINAL DE CURSO - Oh                                                                                                    | ação em admini<br>Selectone un                                                                                                    | STRAÇÃO PÚBLICA<br>Tipo: Re<br>Legenda<br>2014: Retificar<br>4 Componente Curr                                                                                                    | GULAR<br>TCULAR                                           |     | Média<br>Final<br>10.0                                                                                                    | Situação<br>Aprovado (                                                                                                    |
| 2008.1<br>2008.1                                                                                                    | Discente: NOM<br>Curso: CUR<br>Status: ATI<br>Componente Curric<br>LAT0001 - TRABALHO I<br>LAT0396 - MARCOS CO                                                                                                    | ME DO DISCENTE<br>ISO DE ESPECIALIZA<br>VO<br>Ular<br>FINAL DE CURSO - 0h<br>NICEITUAIS NA ADMIN                                                                                                    | AÇÃO EM ADMINI<br>Selectone un<br>Nstração públi                                                                                                    | STRAÇÃO PÚBLICA<br>Tipo: RE<br>LEGENDA<br>Componente Curr<br>Ca: Burocracia e geren                                                                                                    | GULAR<br>ICULAR                                           | 20h | Média<br>Final<br>10.0<br>10.0                                                                                                    | Situação<br>APROVADO<br>APROVADO                                                                                                    |
| 2008.1<br>2008.1<br>2008.1                                                                                                    | Discente: NOM<br>Curso: CUR<br>Status: ATI<br>Componente Curric<br>LAT0001 - TRABALHO I<br>LAT0396 - MARCOS CO<br>LAT0397 - PLANEJAME                                                                                                    | ME DO DISCENTE<br>NO DE ESPECIALIZA<br>VO<br>Ular<br>FINAL DE CURSO - Oh<br>INCEITUAIS NA ADMIN                                                                                                    | AÇÃO EM ADMINI<br>Selectone un<br>Nstração públi<br>o setor público                                                                                                    | STRAÇÃO PÚBLICA<br>Tipo: RE<br>LEGENDA<br>S: Retificar<br>COMPONENTE CURR<br>CA: BUROCRACIA E GEREN<br>> - 20h                                                                               | ICULAR                                                    | 20h | <b>Média</b><br>Final<br>10.0<br>10.0                                                                                                    | Situação<br>Aprovado<br>Aprovado<br>Aprovado                                                                                                    |
| 2008.1<br>2008.1<br>2008.1<br>2008.1                                                                                                    | Discente: NOM<br>Curso: CUR<br>Status: ATI<br>Componente Curric<br>LAT0001 - TRABALHO I<br>LAT0396 - MARCOS CO<br>LAT0397 - PLANEJAME<br>LAT0398 - POLÍTICAS                                                                                                    | ME DO DISCENTE<br>RSO DE ESPECIALIZA<br>VO<br>Ular<br>FINAL DE CURSO - Oh<br>PNCEITUAIS NA ADMIN<br>NTO ESTRATÉGICO NA<br>PÚBLICAS - 20h                                                                                                    | ação em admini<br>Selectone un<br>nstração públi<br>o setor público                                                                                                    | STRAÇÃO PÚBLICA<br>Tipo: RE<br>LEGENDA<br>Setificar<br>CA: BUROCRACIA E GEREN<br>- 20h                                                                                                    | GULAR<br>ICULAR<br>NCIALISMO - :                          | 20h | Média<br>Final<br>10.0<br>10.0<br>10.0                                                                                                    | Situação<br>Aprovado<br>Aprovado<br>Aprovado<br>Aprovado                                                                                                    |
| 2008.1<br>2008.1<br>2008.1<br>2008.1<br>2008.1                                                                                           | Discente: NOM<br>Curso: CUR<br>Status: ATI<br>Componente Curric<br>LAT0001 - TRABALHO I<br>LAT0396 - MARCOS CO<br>LAT0397 - PLANEJAME<br>LAT0398 - POLÍTICAS<br>LAT0399 - DIREITO PÚ                                                                                                    | ME DO DISCENTE<br>ASO DE ESPECIALIZA<br>VO<br>Ular<br>FINAL DE CURSO - Oh<br>PNCEITUAIS NA ADMII<br>NTO ESTRATÉGICO NA<br>PÚBLICAS - 20h<br>IBLICO - 30h                                                                                                    | ação em admini<br>Selectone un<br>nstração público<br>o setor público                                                                                                    | STRAÇÃO PÚBLICA<br>Tipo: RE<br>LEGENDA<br>Componente Curr<br>Ca: Burocracia e geren<br>> - 20h                                                                                               | ICULAR                                                    | 20h | <b>Média</b><br>Final<br>10.0<br>10.0<br>10.0<br>10.0                                                                                                    | Situação<br>Aprovado<br>Aprovado<br>Aprovado<br>Aprovado<br>Aprovado                                                                                                    |
| 2008.1<br>2008.1<br>2008.1<br>2008.1<br>2008.1<br>2008.1                                                                                 | Discente: NOM<br>Curso: CUR<br>Status: ATI'<br>Componente Curric<br>LAT0001 - TRABALHO I<br>LAT0396 - MARCOS CO<br>LAT0397 - PLANEJAME<br>LAT0398 - POLÍTICAS<br>LAT0399 - DIREITO PÚ<br>LAT0400 - ADMINISTR                                                                                                    | ME DO DISCENTE<br>ISO DE ESPECIALIZA<br>VO<br>Ular<br>FINAL DE CURSO - 0h<br>DICEITUAIS NA ADMIN<br>NTO ESTRATÉGICO NO<br>PÚBLICAS - 20h<br>IBLICO - 30h<br>AÇÃO PÚBLICA VOLTA                                                                                                    | AÇÃO EM ADMINI<br>SELECIONE UN<br>NSTRAÇÃO PÚBLICO<br>ADA PARA O CIDA                                                                                                    | STRAÇÃO PÚBLICA<br>Tipo: RE<br>LEGENDA<br>S: Retificar<br>CA: BUROCRACIA E GEREN<br>> - 20h                                                                                                  | GULAR<br>ICULAR<br>NCIALISMO - :<br>- 20h                 | 20h | Média<br>Final<br>10.0<br>10.0<br>10.0<br>10.0<br>10.0                                                                                                    | Situação<br>APROVADO<br>APROVADO<br>APROVADO<br>APROVADO<br>APROVADO                                                                                                    |
| 2008.1<br>2008.1<br>2008.1<br>2008.1<br>2008.1<br>2008.1<br>2008.1                                                                       | Discente: NOM<br>Curso: CUR<br>Status: ATI'<br>Componente Curric<br>LAT0001 - TRABALHO I<br>LAT0396 - MARCOS CO<br>LAT0397 - PLANEJAME<br>LAT0398 - POLÍTICAS<br>LAT0399 - DIREITO PÚ<br>LAT0400 - ADMINISTR<br>LAT0401 - METODAT                                                                                                    | ME DO DISCENTE<br>ISO DE ESPECIALIZA<br>VO<br>Ular<br>FINAL DE CURSO - 0h<br>DNCEITUAIS NA ADMIN<br>NTO ESTRATÉGICO NO<br>PÚBLICAS - 20h<br>IBLICO - 30h<br>AÇÃO PÚBLICA VOLTA<br>GIA DA PESQUISA - 30                                                                                                    | AÇÃO EM ADMINI<br>SELECIONE UN<br>NSTRAÇÃO PÚBLICO<br>ADA PARA O CIDA<br>Oh                                                                                                    | STRAÇÃO PÚBLICA<br>Tipo: RE<br>LEGENDA<br>CA: BUROCRACIA E GEREN<br>> - 20h                                                                                                    | GULAR<br>ICULAR<br>NCIALISMO - :<br>- 20h                 | 20h | Média<br>Final<br>10.0<br>10.0<br>10.0<br>10.0<br>10.0<br>10.0                                                                                                    | Situação<br>APROVADO<br>APROVADO<br>APROVADO<br>APROVADO<br>APROVADO<br>APROVADO                                                                                                    |
| 2008.1<br>2008.1<br>2008.1<br>2008.1<br>2008.1<br>2008.1<br>2008.1<br>2008.1                                                             | Discente: NOM<br>Curso: CUR<br>Status: ATI'<br>Componente Curric<br>LAT0001 - TRABALHO I<br>LAT0396 - MARCOS CO<br>LAT0397 - PLANEJAME<br>LAT0398 - POLÍTICAS<br>LAT0399 - DIREITO PÚ<br>LAT0400 - ADMINISTR<br>LAT0400 - ADMINISTR<br>LAT0401 - METODOLO                                                                                                    | ME DO DISCENTE<br>ISO DE ESPECIALIZA<br>VO<br>Ular<br>FINAL DE CURSO - 0h<br>INCEITUAIS NA ADMIN<br>NTO ESTRATÉGICO NO<br>PÚBLICAS - 20h<br>IBLICO - 30h<br>AÇÃO PÚBLICA VOLTA<br>GIA DA PESQUISA - 30<br>QUALIDADE NO SETC                                                                                                    | AÇÃO EM ADMINI<br>SELECIONE UN<br>NSTRAÇÃO PÚBLICO<br>O SETOR PÚBLICO<br>ADA PARA O CIDA<br>OH<br>OR PÚBLICO - 20H                                                                              | STRAÇÃO PÚBLICA<br>Tipo: RE<br>LEGENDA<br>Componente Curr<br>Ca: Burocracia e geren<br>> - 20h                                                                                               | GULAR<br>ICULAR<br>NCIALISMO - :                          | 20h | Média<br>Final<br>10.0<br>10.0<br>10.0<br>10.0<br>10.0<br>10.0<br>10.0                                                                                                    | Situação<br>APROVADO<br>APROVADO<br>APROVAD |
| 2008.1<br>2008.1<br>2008.1<br>2008.1<br>2008.1<br>2008.1<br>2008.1<br>2008.1<br>2008.1                                                   | Discente: NOM<br>Curso: CUR<br>Status: ATI'<br>Componente Curric<br>LAT0001 - TRABALHO I<br>LAT0396 - MARCOS CO<br>LAT0397 - PLANEJAME<br>LAT0398 - POLÍTICAS<br>LAT0399 - DIREITO PÚ<br>LAT0400 - ADMINISTR<br>LAT0400 - ADMINISTR<br>LAT0401 - METODOLO<br>LAT0402 - GESTÃO DE                                                                                                    | ME DO DISCENTE<br>ISO DE ESPECIALIZA<br>VO<br>Ular<br>FINAL DE CURSO - 0h<br>INCEITUAIS NA ADMIN<br>NTO ESTRATÉGICO NO<br>PÚBLICAS - 20h<br>IBLICO - 30h<br>AÇÃO PÚBLICA VOLTA<br>GIA DA PESQUISA - 30<br>QUALIDADE NO SETC<br>PESSOAS NA ADMINI                                                                                                    | AÇÃO EM ADMINI<br>SELECIONE UN<br>NSTRAÇÃO PÚBLICO<br>ADA PARA O CIDA<br>ON<br>PÚBLICO - 20N<br>STRAÇÃO PÚBLICO - 20N                                                                           | STRAÇÃO PÚBLICA<br>Tipo: RE<br>LEGENDA<br>Componente Curr<br>Ca: Burocracia e geren<br>> - 20h<br>Dão [accountability]                                                                       | ICULAR                                                    | 20h | Média<br>Final<br>10.0<br>10.0<br>10.0<br>10.0<br>10.0<br>10.0<br>10.0<br>10.                                                                                                    | Situação<br>APROVADO<br>APROVADO<br>APROVADO<br>APROVADO<br>APROVADO<br>APROVADO<br>APROVADO                                                                                                    |
| 2008.1<br>2008.1<br>2008.1<br>2008.1<br>2008.1<br>2008.1<br>2008.1<br>2008.1<br>2008.1<br>2008.1                                         | Discente: NOM<br>Curso: CUR<br>Status: ATI'<br>Componente Curric<br>LAT0001 - TRABALHO I<br>LAT0396 - MARCOS CO<br>LAT0397 - PLANEJAME<br>LAT0398 - POLÍTICAS<br>LAT0399 - DIREITO PÚ<br>LAT0400 - ADMINISTR<br>LAT0400 - ADMINISTR<br>LAT0401 - METODOLO<br>LAT0403 - GESTÃO DA<br>LAT0403 - GESTÃO DA                                                                                                    | ME DO DISCENTE<br>ISO DE ESPECIALIZA<br>VO<br>Ular<br>FINAL DE CURSO - 0h<br>NICEITUAIS NA ADMIN<br>NTO ESTRATÉGICO NO<br>PÚBLICA - 20h<br>IBLICO - 30h<br>AÇÃO PÚBLICA VOLTA<br>GIA DA PESQUISA - 30<br>QUALIDADE NO SETC<br>PESSOAS NA ADMINI:<br>LETRÔNICO - 20h                                                                                                    | AÇÃO EM ADMINI<br>SELECTONE UN<br>NSTRAÇÃO PÚBLICO<br>ADA PARA O CIDA<br>OR PÚBLICO - 20h<br>STRAÇÃO PÚBLICO                                                                                    | STRAÇÃO PÚBLICA<br>Tipo: RE<br>LEGENDA<br>Setificar<br>CA: BUROCRACIA E GEREN<br>> - 20h<br>DÃO [ACCOUNTABILITY]                                                                             | EGULAR<br>ICULAR                                          | 20h | Média<br>Final<br>10.0<br>10.0<br>10.0<br>10.0<br>10.0<br>10.0<br>10.0<br>10.                                                                                                    | Situação<br>APROVADO<br>APROVADO<br>APROVADO<br>APROVADO<br>APROVADO<br>APROVADO<br>APROVADO<br>APROVADO<br>APROVADO<br>APROVADO                                                                                                    |
| 2008.1<br>2008.1<br>2008.1<br>2008.1<br>2008.1<br>2008.1<br>2008.1<br>2008.1<br>2008.1<br>2008.1<br>2008.1                               | Discente: NOM<br>Curso: CUR<br>Status: ATI'<br>Componente Curric<br>LAT0001 - TRABALHO I<br>LAT0396 - MARCOS CO<br>LAT0397 - PLANEJAME<br>LAT0398 - POLÍTICAS<br>LAT0399 - DIREITO PÚ<br>LAT0400 - ADMINISTR<br>LAT0400 - ADMINISTR<br>LAT0401 - METODOLO<br>LAT0402 - GESTÃO DE<br>LAT0403 - GESTÃO DE<br>LAT0403 - GESTÃO DE<br>LAT0405 - INFORMO ÇÃ                                                                          | ME DO DISCENTE<br>ISO DE ESPECIALIZA<br>VO<br>Ular<br>FINAL DE CURSO - 0h<br>NICEITUAIS NA ADMIN<br>NTO ESTRATÉGICO NO<br>PÚBLICAS - 20h<br>IBLICO - 30h<br>AÇÃO PÚBLICA VOLTA<br>GIA DA PESQUISA - 31<br>QUALIDADE NO SETC<br>PESSOAS NA ADMINI:<br>LETRÔNICO - 20h<br>IO                                                                                                    | AÇÃO EM ADMINI<br>SELECTONE UN<br>NSTRAÇÃO PÚBLICO<br>ADA PARA O CIDA<br>ON<br>DR PÚBLICO - 20h<br>STRAÇÃO PÚBLICO<br>4TO - 20h                                                                 | STRAÇÃO PÚBLICA<br>Tipo: RE<br>LEGENDA<br>S: Retificar<br>CA: BUROCRACIA E GEREN<br>O - 20h<br>DÃO [ACCOUNTABILITY]                                                                          | ICULAR                                                    | 20h | Média<br>Final<br>10.0<br>10.0<br>10.0<br>10.0<br>10.0<br>10.0<br>10.0<br>10.                                                                                                    | Situação<br>APROVADO<br>APROVADO<br>APROVADO<br>APROVADO<br>APROVADO<br>APROVADO<br>APROVADO<br>APROVADO<br>APROVADO                                                                                                    |
| 2008.1<br>2008.1<br>2008.1<br>2008.1<br>2008.1<br>2008.1<br>2008.1<br>2008.1<br>2008.1<br>2008.1<br>2008.2<br>2008.2                     | Discente: NOM<br>Curso: CUR<br>Status: ATI<br>Status: ATI<br>Componente Curric<br>LAT0001 - TRABALHO I<br>LAT0396 - MARCOS CO<br>LAT0397 - PLANEJAME<br>LAT0398 - POLÍTICAS<br>LAT0399 - DIREITO PÚ<br>LAT0400 - ADMINISTR<br>LAT0400 - ADMINISTR<br>LAT0401 - METODOLO<br>LAT0402 - GESTÃO DE<br>LAT0403 - GESTÃO DE<br>LAT0404 - GOVERNO E<br>LAT0405 - INFORMAÇÃ<br>LAT0406 - FORMAÇÃO                                       | ME DO DISCENTE<br>ISO DE ESPECIALIZA<br>VO<br>Ular<br>FINAL DE CURSO - 0h<br>NICEITUAIS NA ADMII<br>NTO ESTRATÉGICO NO<br>PÚBLICAS - 20h<br>IBLICO - 30h<br>AÇÃO PÚBLICA VOLTA<br>GIA DA PESQUISA - 30<br>QUALIDADE NO SETO<br>PESSOAS NA ADMINI:<br>LETRÔNICO - 20h<br>IGO E DESENVOLVIMEN<br>DE COMPETÊNCIAS E                                                                    | AÇÃO EM ADMINI<br>SELECIONE UN<br>NSTRAÇÃO PÚBLICO<br>ADA PARA O CIDA<br>ON<br>PÚBLICO - 20h<br>STRAÇÃO PÚBLICO<br>ITO - 20h<br>COMPROMETIME                                                    | STRAÇÃO PÚBLICA<br>Tipo: RE<br>LEGENDA<br>S: Retificar<br>4 Componente Curr<br>ca: Burocracia e geren<br>o - 20h<br>dão [accountability]<br>A - 20h                                          | ICULAR                                                    | 20h | Média   Final   10.0   10.0   10.0   10.0   10.0   10.0   10.0   10.0   10.0   10.0   10.0   10.0   10.0   10.0   10.0   10.0   10.0   10.0   10.0   10.0   10.0                             | Situação<br>APROVADO<br>APROVADO<br>APROVADO<br>APROVADO<br>APROVADO<br>APROVADO<br>APROVADO<br>APROVADO<br>APROVADO<br>APROVADO                                                                                                    |
| 2008.1<br>2008.1<br>2008.1<br>2008.1<br>2008.1<br>2008.1<br>2008.1<br>2008.1<br>2008.2<br>2008.2<br>2008.2<br>2008.2                     | Discente: NOM<br>Curso: CUR<br>Status: ATI<br>Status: ATI<br>Componente Curric<br>LAT0001 - TRABALHO I<br>LAT0396 - MARCOS CO<br>LAT0397 - PLANEJAME<br>LAT0398 - POLÍTICAS<br>LAT0399 - DIREITO PÚ<br>LAT0400 - ADMINISTR<br>LAT0400 - ADMINISTR<br>LAT0401 - METODOLO<br>LAT0402 - GESTÃO DE<br>LAT0403 - GESTÃO DE<br>LAT0405 - INFORMAÇÃ<br>LAT0406 - FORMAÇÃO<br>LAT0407 - ANÁLISE E I                                     | ME DO DISCENTE<br>ISO DE ESPECIALIZA<br>VO<br>Ular<br>FINAL DE CURSO - 0h<br>PINCEITUAIS NA ADMII<br>NTO ESTRATÉGICO NA<br>PÚBLICAS - 20h<br>IBLICO - 30h<br>AÇÃO PÚBLICA VOLTA<br>GIA DA PESQUISA - 30<br>QUALIDADE NO SETC<br>PESSOAS NA ADMINI:<br>LETRÔNICO - 20h<br>GO E DESENVOLVIMEN<br>DE COMPETÊNCIAS E<br>MELHORIA DE PROCES                                              | AÇÃO EM ADMINI<br>SELECIONE UN<br>NSTRAÇÃO PÚBLICO<br>ADA PARA O CIDA<br>ON<br>PÚBLICO - 20N<br>STRAÇÃO PÚBLICO<br>- 20N<br>: COMPROMETIME<br>SSOS ADMINISTRA                                   | STRAÇÃO PÚBLICA<br>Tipo: RE<br>LEGENDA<br>CA: BUROCRACIA E GEREN<br>> - 20h<br>DÃO [ACCOUNTABILITY]<br>A - 20h<br>NTO NA ADMINISTRAÇÃO<br>ATIVOS - 30h                                       | ICULAR                                                    | 20h | Média   Final   10.0   10.0   10.0   10.0   10.0   10.0   10.0   10.0   10.0   10.0   10.0   10.0   10.0   10.0   10.0   10.0   10.0   10.0   10.0   10.0   10.0   10.0                      | Situação<br>APROVADO<br>APROVADO<br>APROVADO<br>APROVADO<br>APROVADO<br>APROVADO<br>APROVADO<br>APROVADO<br>APROVADO<br>APROVADO<br>APROVADO                                                                                                    |
| 2008.1<br>2008.1<br>2008.1<br>2008.1<br>2008.1<br>2008.1<br>2008.1<br>2008.1<br>2008.1<br>2008.2<br>2008.2<br>2008.2<br>2008.2           | Discente: NOM<br>Curso: CUR<br>Status: ATI<br>Status: ATI<br>Componente Curric<br>LAT0001 - TRABALHO I<br>LAT0396 - MARCOS CO<br>LAT0397 - PLANEJAME<br>LAT0398 - POLÍTICAS<br>LAT0399 - DIREITO PÚ<br>LAT0400 - ADMINISTR<br>LAT0400 - ADMINISTR<br>LAT0400 - GESTÃO DE<br>LAT0403 - GESTÃO DE<br>LAT0405 - INFORMAÇÃ<br>LAT0406 - FORMAÇÃO<br>LAT0407 - ANÁLISE E I<br>LAT0408 - DIREITO AD                                   | ME DO DISCENTE<br>ASO DE ESPECIALIZA<br>VO<br>Ular<br>FINAL DE CURSO - 0h<br>PINCEITUAIS NA ADMIN<br>NTO ESTRATÉGICO NA<br>PÚBLICAS - 20h<br>IBLICO - 30h<br>AÇÃO PÚBLICA VOLTA<br>GIA DA PESQUISA - 31<br>QUALIDADE NO SETC<br>PESSOAS NA ADMINIS<br>LETRÔNICO - 20h<br>ÃO E DESENVOLVIMEN<br>DE COMPETÊNCIAS E<br>MELHORIA DE PROCES<br>MINISTRATIVO - 30h                        | AÇÃO EM ADMINI<br>SELECIONE UN<br>NSTRAÇÃO PÚBLICO<br>ADA PARA O CIDA<br>ON<br>PÚBLICO - 20N<br>STRAÇÃO PÚBLICO<br>+TO - 20N<br>: COMPROMETIME<br>SSOS ADMINISTRA                               | STRAÇÃO PÚBLICA<br>Tipo: RE<br>LEGENDA<br>CA: BUROCRACIA E GEREN<br>> - 20h<br>DÃO [ACCOUNTABILITY]<br>A - 20h<br>NTO NA ADMINISTRAÇÃO<br>ATIVOS - 30h                                       | ICULAR                                                    | 20h | Média   Final   10.0   10.0   10.0   10.0   10.0   10.0   10.0   10.0   10.0   10.0   10.0   10.0   10.0   10.0   10.0   10.0   10.0   10.0   10.0   10.0   10.0   10.0   10.0               | Situação<br>APROVADO<br>APROVADO<br>APROVADO<br>APROVADO<br>APROVADO<br>APROVADO<br>APROVADO<br>APROVADO<br>APROVADO<br>APROVADO<br>APROVADO<br>APROVADO                                                                                                    |
| 2008.1<br>2008.1<br>2008.1<br>2008.1<br>2008.1<br>2008.1<br>2008.1<br>2008.1<br>2008.1<br>2008.1<br>2008.2<br>2008.2<br>2008.2<br>2008.2 | Discente: NOM<br>Curso: CUR<br>Status: ATI'<br>Componente Curric<br>LAT0001 - TRABALHO I<br>LAT0396 - MARCOS CO<br>LAT0397 - PLANEJAME<br>LAT0399 - DIREITO PÚ<br>LAT0400 - ADMINISTR<br>LAT0400 - ADMINISTR<br>LAT0400 - ADMINISTR<br>LAT0401 - METODOLO<br>LAT0403 - GESTÃO DE<br>LAT0403 - GESTÃO DE<br>LAT0404 - GOVERNO E<br>LAT0405 - INFORMAÇÃO<br>LAT0405 - INFORMAÇÃO<br>LAT0407 - ANÁLISE E M<br>LAT0408 - DIREITO AD | ME DO DISCENTE<br>ASO DE ESPECIALIZA<br>VO<br>Ular<br>FINAL DE CURSO - 0h<br>DINCEITUAIS NA ADMIN<br>NTO ESTRATÉGICO NO<br>PÚBLICAS - 20h<br>IBLICO - 30h<br>AÇÃO PÚBLICA VOLTA<br>GIA DA PESQUISA - 30<br>QUALIDADE NO SETO<br>PESSOAS NA ADMINIS<br>LETRÔNICO - 20h<br>GO E DESENVOLVIMEN<br>DE COMPETÊNCIAS E<br>MELHORIA DE PROCES<br>MINISTRATIVO - 30h<br>PONSABILIDADE FISCA | AÇÃO EM ADMINI<br>SELECIONE UN<br>NSTRAÇÃO PÚBLIC<br>O SETOR PÚBLICO<br>ADA PARA O CIDA<br>ON<br>DR PÚBLICO - 20N<br>STRAÇÃO PÚBLIC<br>ITO - 20N<br>COMPROMETIME<br>SSOS ADMINISTRA<br>AL - 20N | STRAÇÃO PÚBLICA<br>Tipo: RE<br>LEGENDA<br>S: Retificar<br>(COMPONENTE CURR<br>(CA: BUROCRACIA E GEREN<br>) - 20h<br>(DÃO [ACCOUNTABILITY]<br>A - 20h<br>NTO NA ADMINISTRAÇÃO<br>ATIVOS - 30h | GULAR<br>ICULAR<br>NCIALISMO - :<br>- 20h<br>PÚBLICA - 20 | 20h | Média   Final   10.0   10.0   10.0   10.0   10.0   10.0   10.0   10.0   10.0   10.0   10.0   10.0   10.0   10.0   10.0   10.0   10.0   10.0   10.0   10.0   10.0   10.0   10.0   10.0   10.0 | Situação<br>APROVADO<br>APROVADO<br>APROVADO<br>APROVADO<br>APROVADO<br>APROVADO<br>APROVADO<br>APROVADO<br>APROVADO<br>APROVADO<br>APROVADO<br>APROVADO<br>APROVADO                                                                                                    |

Caso deseje selecionar outro discente, clique em *Selecionar outro Discente*.

Para selecionar o componente curricular que deseja retificar, clique em  $\mathbb{A}$ . Exemplificaremos com <u>LAT0396 - MARCOS CONCEITUAIS NA ADMINSTRAÇÃO PÚBLICA: BUROCRACIA E GERENCIALISMO -</u> <u>20h</u>. A tela *Retificação de Matrícula* será exibida:

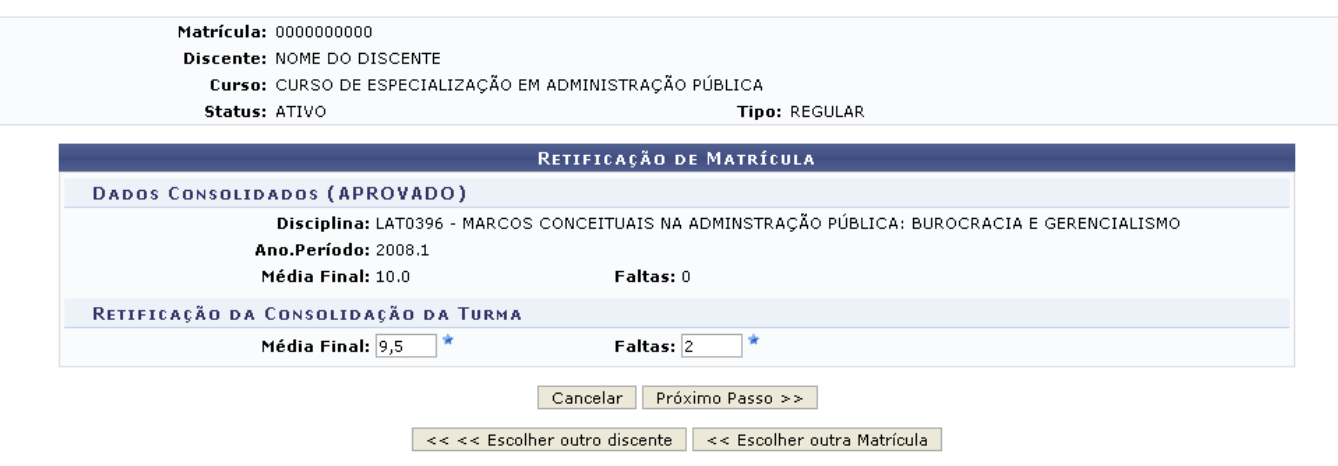

<sup>\*</sup> Campos de preenchimento obrigatório.

O usuário deverá alterar a *Média Final* e/ou o número de *Faltas*, conforme desejado. Exemplificaremos com *Média Final*: <u>9,5</u> e *Faltas*: <u>2</u>.

Para selecionar outro discente cuja matrícula em uma turma será retificada, clique em **Escolher outro Discente**. Caso deseje selecionar outra matrícula em turma do mesmo discente, clique em **Escolher outra Matrícula**.

Para confirmar as alterações, clique em **Próximo Passo**. O sistema exibirá uma tela com aviso solicitando que o usuário confira os dados retificados antes de confirmar a operação, bem como os dados consolidados e os novos dados da consolidação da turma, semelhante à figura abaixo:

| • ATENÇÃO! Confira os dados antes                                                | de confirmar a opera                 | ção.        |                         |               | (x) fechar mensagens |  |  |  |
|----------------------------------------------------------------------------------|--------------------------------------|-------------|-------------------------|---------------|----------------------|--|--|--|
| LATO SENSU > RETIFICAÇÃO DE APROVEIT                                             | AMENTO E CONSOLIDA                   | ÇÃO DE TURM | IAS > CONFIRMAÇÃO       |               |                      |  |  |  |
| Matrícula: 000000000                                                             |                                      |             |                         |               |                      |  |  |  |
| Discepte: NOME DO DISCE                                                          | NTE                                  |             |                         |               |                      |  |  |  |
| Curso: CURSO DE ESPE                                                             | CIALIZAÇÃO EM ADMINI                 | STRAÇÃO PÚB | ICA                     |               |                      |  |  |  |
| Status: ATIVO                                                                    | CIRCIZHÇHO EN ROMINI                 | SINAÇACTOB  | Tipe: DECULAR           |               |                      |  |  |  |
| Status: HINO                                                                     |                                      |             | TIPO. REGOLAR           |               |                      |  |  |  |
| Componente C.: LAT0396 - MARC<br>Turma: 01 (2008.1)<br>Docente(s): NOME DO DOCEI | OS CONCEITUAIS NA AE                 | MINSTRAÇÃO  | PÚBLICA: BUROCRACIA E ( | GERENCIALISMO |                      |  |  |  |
|                                                                                  | RETIFIC                              | ação de M.  | ATRÍCULA                |               |                      |  |  |  |
| DADOS CONSOLIDADOS                                                               |                                      |             |                         |               |                      |  |  |  |
| Média Final: 10.0                                                                | Faltas: 0                            |             | Situação: APROVADO      |               |                      |  |  |  |
| NOVOS DADOS DA CONSOLIDAÇÃ                                                       | Novos Dados da Consolidação da Turma |             |                         |               |                      |  |  |  |
| Média Final: 9.5                                                                 | Faltas: 2                            |             | Situação: APROVADO      |               |                      |  |  |  |
|                                                                                  | Confirmar Retificação                | Cancelar    | << Alterar Novos Dados  |               |                      |  |  |  |
| * Campos de preenchimento obrigatório.                                           |                                      |             |                         |               |                      |  |  |  |

Lato Sensu

Para realizar novas alterações, clique em **Alterar Novos Dados**. Caso deseje retornar à página inicial *Módulo Lato Sensu*, clique em Lato Sensu.

Para confirmar a retificação, clique em **Confirmar Retificação**. O sistema retornará automaticamente para a página inicial do *Módulo Lato Sensu*, com a seguinte mensagem de confirmação no topo:

• Retificação de registro de matrícula do discente 000000000 - NOME DO DISCENTE no componente LAT0396 - MARCOS CONCEITUAIS NA ADMINSTRAÇÃO PÚBLICA: BUROCRACIA E GERENCIALISMO foi realizado com sucesso

## **Bom Trabalho!**

## **Manuais Relacionados**

- Efetuar Matrícula em Turma
- Alterar Status de Matrículas em Turmas
- Trancar Matrículas em Turmas
- Consolidação Individual

<< Voltar - Manuais do SIGAA

From: https://docs.info.ufrn.br/ -

Permanent link: https://docs.info.ufrn.br/doku.php?id=suporte:manuais:sigaa:lato\_sensu:aluno:matricula:retificar\_consolidacao\_de\_turma

Last update: 2016/10/11 13:46

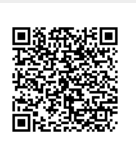